## How to Transfer Stock between Customer

Pre-requisites:

Issued a Stock

Steps:

- 1. In the menu list, navigate to Patronage > Stock Details.
- 2. On the search screen, select a stock. Take note that the stocks qualified for transfers are:
  - a. Posted Stock
  - b. Activity Status = Open
- 3. After selecting a stock, click Transfer to Customer from the search screen toolbar. Transfer Instrument screen will show.
- 4. Enter details:
  - a. Transfer Date defaulted to date today.b. Description

  - c. Grid Details
    - i. Transferee the patron customer to transfer the stock. required field.
      - ii. Other grid details are automatically filled from the selected stock (Transferor, Certificate No., Issue Date, Stock Name, Status, Par Value, Qty Available).

| Transfer Instruments                           |                 |            |               |          |           |               |             | □ ×           |
|------------------------------------------------|-----------------|------------|---------------|----------|-----------|---------------|-------------|---------------|
| Save Delete Undo Close                         |                 |            |               |          |           |               |             |               |
| Details                                        |                 |            |               |          |           |               |             |               |
| Transfer Type Transfer Stock between Customers |                 |            | Transfer Date | 8/2/2017 | 10        | Transfer No   |             |               |
| Description                                    |                 |            |               |          |           |               |             |               |
| X Remove Filter                                | × III View Film | ter (F3)   |               |          |           |               |             | K 71<br>12 31 |
| Transferor Certificate No.                     | Issue Date      | Stock Name | Status        |          | Par Value | Qty Available | Transferee* |               |
| ✓ Joe Ag 212321231                             | 5/3/2017        | A Shares   | Voting        |          | 3,000.00  | 10.0          | D           |               |
|                                                |                 |            |               |          | 0.00      | 0.0           | D           |               |
|                                                |                 |            |               |          |           |               |             |               |
|                                                |                 |            |               |          |           |               |             |               |
|                                                |                 |            |               |          |           |               |             |               |
|                                                |                 |            |               |          |           |               |             |               |
|                                                |                 |            |               |          |           |               |             |               |
|                                                |                 |            |               |          |           |               |             |               |
|                                                |                 |            |               |          |           |               |             |               |
|                                                |                 |            |               |          |           |               |             |               |
|                                                |                 |            |               |          |           |               |             |               |
|                                                |                 |            |               |          |           |               |             |               |
|                                                |                 |            |               |          |           |               |             |               |
|                                                |                 |            |               |          |           |               |             |               |
| ? 🗊 🖓 🖂 Ready                                  |                 |            |               |          |           |               |             |               |

5. Click Save.